## Setting up E-mail in Microsoft Outlook Express

To launch Microsoft Outlook Express, select:

- Start
- Programs
- Outlook Express

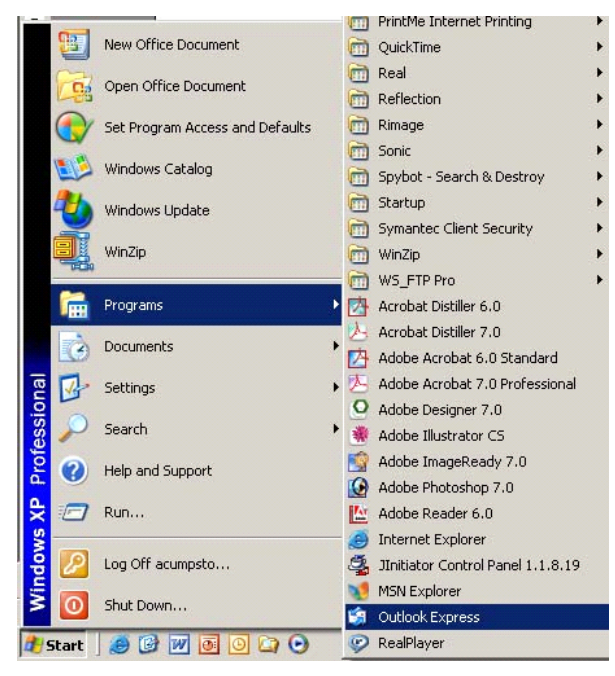

From Outlook Express, select Tools and then Accounts.

| File Edit View  | Tools Message Help                                   |     |
|-----------------|------------------------------------------------------|-----|
|                 | Send and Receive                                     | •   |
| Create Mail     | Synchronize All                                      |     |
| 🕏 Inbox         | Address Book Ctrl+Shif<br>Add Sender to Address Book | t+B |
| olders          | Message Rules                                        | •   |
| Uutiook Express | Windows Messenger<br>My Online Status                | Þ   |
| Sent Items      | Accounts<br>Options                                  |     |

From the Internet Accounts window:

- Select the Mail tab.
- Select the Add button.
- Select Mail.

| II Mail | News Directory Serv | rice       | <u>Add</u>     | Mail               |
|---------|---------------------|------------|----------------|--------------------|
| Account | Туре                | Connection | Remove         | Directory Service. |
|         |                     |            | Properties     |                    |
|         |                     |            | Set as Default |                    |
|         |                     |            | Import         |                    |
|         |                     |            | Export         | 1                  |
|         |                     |            | Set Order      |                    |

This launches the Internet Connections wizard.

- In the "Your Name" window:
- Enter the subscriber's display name in the field.
- Click the **Next** button.

| ternet Connection Wiz                          | ard                                                                                          |
|------------------------------------------------|----------------------------------------------------------------------------------------------|
| Your Name                                      | ×                                                                                            |
| When you send e-mail,<br>Type your name as you | your name will appear in the From field of the outgoing message.<br>would like it to appear. |
| Display name:                                  | Your Name                                                                                    |
|                                                | For example: John Smith                                                                      |
|                                                |                                                                                              |
|                                                |                                                                                              |
|                                                |                                                                                              |
|                                                |                                                                                              |
|                                                |                                                                                              |
|                                                | < Back Next > Cancel                                                                         |

In the "Internet E-mail Address" window:

- Enter the subscriber's e-mail address.
- Click the **Next** button.

| Internet Connection Wiza  | ırd                                                        |       |
|---------------------------|------------------------------------------------------------|-------|
| Internet E-mail Address   |                                                            | ×     |
| Your e-mail address is th | e address other people use to send e-mail messages to you. |       |
| E-mail address:           | user@domain.com                                            |       |
|                           | For example: someone@microsoft.com                         |       |
|                           |                                                            |       |
|                           |                                                            |       |
|                           |                                                            |       |
|                           | K Back New C                                               | ancel |

In the "E-mail Server Names" window,

- Select POP3 as the incoming mail server.
- Enter incoming mail server information.
- Enter outgoing mail (SMTP) server information.
- Click the **Next** button.

| E-mail Server Names<br>My incoming mail serv<br>Incoming mail (PDP3,<br>pop. domain.com | ver is a POP3 server.<br>, IMAP or HTTP) server:               |
|-----------------------------------------------------------------------------------------|----------------------------------------------------------------|
| My incoming mail serv<br>Incoming mail (POP3,<br>pop. domain.com                        | ver is a POP3 server.                                          |
| Incoming mail (POP3,<br>pop.domain.com                                                  | , IMAP or HTTP) server:                                        |
| Population                                                                              |                                                                |
| An SMTP serveris thi<br>Outgoing mail (SMTP)                                            | ie server that is used for your outgoing e-mail.<br>1) server: |
| mail.domain.com                                                                         |                                                                |

At the "Internet Mail Logon" window,

- Enter the account name and password that the subscriber received from the ISP when the account was created.
- Click the **Next** button.

| nternet Mail Logon                                                               |                                                                                                    |
|----------------------------------------------------------------------------------|----------------------------------------------------------------------------------------------------|
| Type the account nar                                                             | ne and password your Internet service provider has given you.                                                                     |
| Account name:                                                                    | user                                                                                                    |
| Desument                                                                         | []                                                                                                    |
| Fassword.                                                                        | Remember password                                                                                                    |
| If your Internet service p<br>(SPA) to access your m<br>Authentication (SPA)' cl | provider requires you to use Secure Password Authentication<br>ail account, select the 'Log On Using Secure Password<br>neck box. |
| Log on using Secure                                                              | e Password Authentication (SPA)                                                                                                   |
|                                                                                  |                                                                                                    |

• Click the **Finish** button to save the settings.

| ernet Connection Wizard         |                                                         | D     |
|---------------------------------|---------------------------------------------------------|-------|
| Congratulations                 |                                                         | ×     |
| You have successfully entered   | all of the information required to set up your account. |       |
| To save these settings, click F | inish.                                                  |       |
|                                 |                                                         |       |
|                                 |                                                         |       |
|                                 |                                                         |       |
|                                 |                                                         |       |
|                                 |                                                         |       |
|                                 |                                                         |       |
|                                 |                                                         |       |
|                                 |                                                         |       |
|                                 |                                                         |       |
|                                 | C Back Finish                                           | ancel |
|                                 |                                                         |       |

At the Internet Accounts window,

- Select the Mail tab.
- Select the account you have just added.
- Click the **Properties** button.

| All       | Mail        | News Directory Service | 3             | <u>A</u> dd |
|-----------|-------------|------------------------|---------------|-------------|
| Acc       | ount        | Туре                   | Connection    | Remove      |
| <b>Gp</b> | op.domain.c | om mail (default)      | Any Available | Properties  |
|           |             |                        | Set as Defau  |             |
|           |             |                        | Import        |             |
|           |             |                        | Export        |             |
|           |             |                        |               | Set Order   |

At the Properties window for the mail account,

- Select the Servers tab:
- Make sure the Server Information settings are as you set them.
- Check the box to remember password in the Incoming Mail Server settings.
- Check the box to indicate that "My server requires authentication."
- Click OK.

| 🗟 pop. domain. com                                                                                     | Properties 🛛 🛛 🛛 🔀                   |  |  |  |  |
|----------------------------------------------------------------------------------------------------|--------------------------------------|--|--|--|--|
| General Servers Con                                                                                    | nection Security Advanced            |  |  |  |  |
| Server Information                                                                                     |                                      |  |  |  |  |
| My incoming mail ser                                                                                   | rver is a POP3 server.               |  |  |  |  |
| Incoming mail (POP3                                                                                    | Incoming mail (POP3): pop.domain.com |  |  |  |  |
| Outgoing mail (SMTF                                                                                    | P): mail.domain.com                  |  |  |  |  |
| Incoming Mail Server                                                                                   |                                      |  |  |  |  |
| Account name:                                                                                          | user                                 |  |  |  |  |
| Password:                                                                                              | •••                                  |  |  |  |  |
| Assword Secure Password Authentication Outgoing Mail Server My server requires authentication Settings |                                      |  |  |  |  |
| OK Cancel Apply                                                                                        |                                      |  |  |  |  |